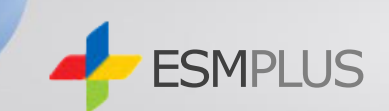

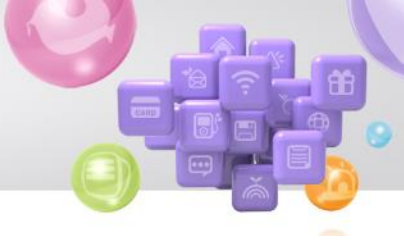

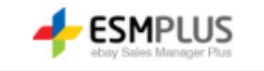

⑥ G마켓/옥션 판매자 교육센터

## ESM PLUS(Ebay Sales Manager Plus) 환영합니다.

뎕 로그인 🏈 윈도우 10 / 인터넷 익스플로러 11 버전 이상을 권장합니다. • ESM PLUS에 가입하지 않은 경우, 좌측의 육선 또는 GP·켓/G9를 선택하여 해당 영역에 로그인 해 주세요. • E8M PLUS 마스터 ID로 가입하신 경우 E8M PLUS 로그인 영역에만 계정을 입력 하시어 로그인 하시면 됩니다. 옥션/G마켓/G9 로그인 ESM PLUS 마스터 로그인 ○ 옥션 ○ G마켓/G9 ESM PLUS 마스터 ID 로그인 아이디/비밀번호를 입력해 주세요 아이디/비밀번호를 입력해 주세요. 아이디 □ 아이디 저장 아이디 □ 아이디 저장 비밀번호 로그인 비밀번호 로그인 옥션 회원가입 | G마켓/G9 회원가입 아이디찾기 | 비밀번호찾기 (J) D 연동또는 로그인과 관련된 문의는 <u>esemplus@corp.gmarket.co.kr</u>로 보내주시기 바랍니다 로그인이 불가할 경우 > • 회원정보와 관련하여 분의가있으신 경우 📾 판매자 상담센터 : G마켓/G9 1566-5707 / 옥선 1588-6345 글 이용하시기 바랍니다. • ESM PLUS는, G마켓(GSM)/G9, 옥선(Sell plus)가 하나로 통합된 '통합 설링 플랫폼' 입니다. 해외직구 입점안내 > G8M, Sell plus 두 곳 모두 사용하셨던 판매자님도, 하나 이상의 판매자 계정을 사용하셨던 판매자님도, 간단한 판매자 확인 절차만으로 마스터 ID 하나로 토그인 하실 수 있습니다. 판매자 회원이 아니신가요? 육선, G마켓/G9 회원이시라면 토그인 후 판매자 회원 전환 을 통해 ESM PLUS 이용이 가능합니다.

1. 옥션, G마켓 회원가입하기

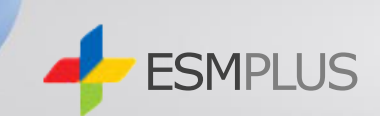

- 1. 상품 등록/변경
- 2. 상품등록 클릭

| 상품 (2.0) 가이드                                                                                                    | • 상품 등록 나의 상품을 신규상품          | 등록 하실 수 있습니다.                                                                                                    |
|----------------------------------------------------------------------------------------------------|------------------------------|----------------------------------------------------------------------------------------------------|
| 상품 (1.0)                                                                                                    | ※ <b>경매상품</b> 은 해당 메뉴에서 등록하실 | 실 수 없습니다. 우측 버튼을                                                                                                    |
| 상품등록정책 GO<br>변경안내                                                                                                    | <b>복사등록</b> 최근등록 & 클         | 들겨찾기 한 상품을 선택하서                                                                                                    |
| MENU 전체 ^ 긴급처리 사형                                                                                                    | 등록마켓                         | ● 유옥선 + G마켓                                                                                                    |
| · 오늘발송미감<br>- 주문확인필요 07<br>- 주문확인완료 07<br>· 발송지역 07                                                                                                    | 선 등록 ID<br>선                 | <mark>며옥선 판매자 ID</mark> [<br>G미켓 <b>판매자 ID</b> [                                                                    |
| Sell Note (최근 한달 기준) ~       한 상품 등록/변경 집       · 상품 등록/변경 집       · 상품 등록       · 상품 등록       · 상품 등록       · 상품 등록       · 상품 등록       · 상품 등록       · 승품 관리       · 영품 문리 |                              | 유옥선       선택한 카터         최근 카테:       대분류         G마켓       선택한 카터         최근 카테:       체근 카테         대분류       대분류 |
| <ul> <li>판매상품 일괄공지 </li> <li>판매기간 설정 내역</li> <li>템플랫관리</li> <li>실 스마일배송</li> </ul>                                                                                           | Shop 카테고리                    | R옥선 대분류<br>G미켓 대분류<br>+ Shop 카테고리는 Plus                                                                             |
| <ul> <li>▶ 주문 관리</li> <li>▶ 클레임 관리</li> <li>▶ 정삼 관리</li> </ul>                                                                                                    |                              | A옥션 미리보기 G                                                                                                    |
| 이 성산 관리                                                                                                    |                              | * 금칙어와 내부 프로모션<br>파네하다 용으로 <b>사프며</b>                                                                               |

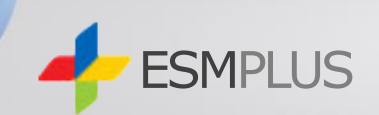

- 1. 필수 카테고리 : 옥션, G마켓
   카테고리 아무거나 소분류까지 선택
- 2. 필주 상품명 : 아무 상품명 입력

> 유효성 체크

3. 다음단계 펼치기 클릭

|   |           |                                                                                      |                                     |                       |                            |                 | C. Case   |            | ×       |                      |
|---|-----------|--------------------------------------------------------------------------------------|-------------------------------------|-----------------------|----------------------------|-----------------|-----------|------------|---------|----------------------|
| 1 |           | R옥션                                                                                  | 선택한 카테고리 : 문·                       | 구/사무                  | 용품 > 파일/바인                 | <u>년</u> 더 > 파일 | 옥션이용료 안니  | H          |         |                      |
|   |           |                                                                                      | 문구/사무용품 > 파을                        | 일/바인더                 | > 파일                       |                 |           |            |         | ~                    |
|   |           |                                                                                      | 문구/사무용품                             | ▼ 1                   | 파일/바인더                     | ✔ 파일            |           | <b>~</b> [ | 네분류     | ~                    |
|   |           |                                                                                      | 카테고리이용료 - 오픈미                       | )켓 : <b>13%</b>       |                            |                 |           |            |         |                      |
|   | 필수 카테고리   | G마켓                                                                                  | 선택한 카테고리 : 문 <sup>+</sup>           | 구/사무                  | 용품 > 드로잉용                  | 품 > 색연필         | G마켓이용료    | 안내         |         |                      |
|   |           |                                                                                      | 문구/사무용품 > 드로                        | 로잉용품                  | > 색연필                      |                 |           |            |         | ~                    |
|   |           |                                                                                      | 문구/사무용품                             |                       | ✔ 드로잉용                     | 품               | ~         | 색연필        |         | ~                    |
|   |           |                                                                                      | 카테고리이용료 - 오픈이                       | 켓:13%                 |                            |                 |           |            |         |                      |
|   |           | R옥션                                                                                  | 대분류                                 | ~                     | 중분류                        | ~               | 소분류       |            | ✓ 스토    | 어 카테고리 설정            |
|   | Shop 카테고리 | ឲារង                                                                                 | 대부르                                 | ~                     | 주부르                        | ~               | 소부르       |            |         | [샹 카테고리 <b>석</b> 정 ] |
|   |           |                                                                                      |                                     |                       |                            | Ŧ               |           |            |         |                      |
| 2 |           | * Shop Pt                                                                            | 비끄러는 Plus shop 미용/                  | 이 열정 가동               | 5합니다.                      |                 |           |            |         |                      |
| 5 |           | ▲옥션□                                                                                 | 김 보기   G마켓 미리 보                     | 71                    |                            |                 |           | 유경         | 성 체크    |                      |
|   |           | 색여핔                                                                                  |                                     |                       |                            |                 |           |            |         |                      |
|   |           | * 금칙머모                                                                               | F 내부 프로모션명 (예시, 올                   | 킬,슈퍼틸                 | 등), 특수기호와 일부               | 기호들은 입력할        | 수 없습니다.   |            |         |                      |
|   |           | 자세한 내용은 <u>상품명 가이드</u> 것 을 확인해주시기 바랍니다.                                              |                                     |                       |                            |                 |           |            |         |                      |
|   |           | * 브랜드/제조사를 설정할 경우 리스트/상품페이지에서 상품명 노출 시 상품명 앞에 자동노출되므로<br>상품명에 브랜드/제조사를 중복 입력하지 말아주세요 |                                     |                       |                            |                 |           |            |         |                      |
|   | · 풍직평기한목  | 요마케제3                                                                                | ፪ □ □ □ 고머 산품면 등로                   | 2                     |                            |                 |           |            |         |                      |
|   |           | U-IXE.                                                                               |                                     |                       |                            |                 |           |            |         |                      |
|   |           | 영문성                                                                                  | ·품명 최대 영, 숫자 10                     | 0자                    |                            |                 |           |            |         |                      |
|   |           | 중문성                                                                                  | ·품명 최대 중국어 507                      | 아 또는 영                | 령, 숫자 100자                 |                 |           |            |         |                      |
|   |           | 일문성                                                                                  | 품명 최대 일본어/한:                        | 자 50자 5               | E는 영, 숫자 100지              | 7               |           |            |         |                      |
|   |           |                                                                                      |                                     |                       |                            |                 |           |            |         |                      |
|   |           | 브랜드 등                                                                                | 록 시 검색결과 노출 기                       | 회가 많아                 | 집니다. 브랜드가 있                | l는 상품이라면        | , 반드시 ESM | 브랜드를 등     | 록하세요. 🔮 | 3세안내보기               |
|   |           |                                                                                      |                                     |                       |                            |                 |           |            |         |                      |
|   | ESM 브랜드   | 브랜                                                                                   | 드명/제조사/상품                           | 브랜드                   | 로 검색가능                     |                 |           |            |         | Q                    |
|   |           | *검색된 5                                                                               | 브랜드의 제조사/상품브랜드                      | 가 다수일                 | 경우,판매상품과 동일                | 일한 정보를 선택?      | 하세요.      |            |         |                      |
|   |           | * 상품브란<br>* 차드 비리                                                                    | !드란? 브랜드의 하위 개념!<br>배드가 없은 겨요 브랜드시키 | 으로 보다 ?<br>NON N F2 위 | 영확하고 세분화된 브램<br>를 차고 해 주세요 | 랜드 설정이 가능       | 합니다,      |            |         |                      |
|   |           | " <del>K</del> L —1                                                                  |                                     |                       | - 금고 에 구제표                 |                 |           |            |         |                      |
|   |           |                                                                                      | 3                                   |                       |                            |                 |           |            |         |                      |
|   |           |                                                                                      |                                     |                       | 다음단계 풀                     | 회기 🗸            |           |            |         |                      |
|   |           |                                                                                      |                                     |                       |                            | )               | '         |            |         |                      |
|   |           |                                                                                      |                                     |                       |                            | _               |           |            |         |                      |

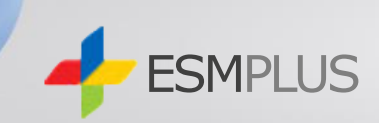

필주 배송정보 설정
 >필주 발송정책 : 옥션 말리 클릭
 >발송정책 설정 "신규등록" 체크
 >순차발송, 상품준비기간 2일 설정 후 저장

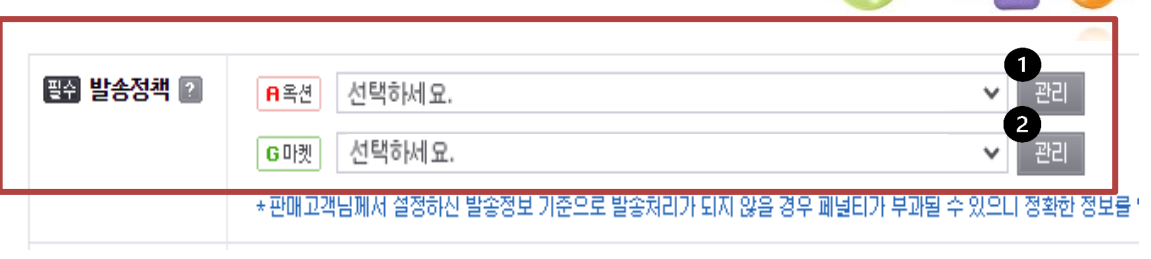

2. 필수 배송정보 설정
> 필수 발송정책 : 지마켓 관리 클릭
> 발송정책 설정 "신규등록" 체크
> 순차발송, 상품준비기간 2일 설정 후 저장

| 발송정책 설정 신규등록 · · · · 발송정책 가이드                                                                                                    |               |            |           |  |  |  |
|----------------------------------------------------------------------------------------------------|---------------|------------|-----------|--|--|--|
| 선택                                                                                                    | 기본설정          | 발송정책       | 발송정보      |  |  |  |
| 선택한                                                                                                    | 발송정책 템플릿 기본설정 |            |           |  |  |  |
| 발송정책                                                                                                    | 신규등록          |            |           |  |  |  |
| 발송정                                                                                                    | 책 선택          | 순차발송       | ~         |  |  |  |
| 발송정책 입력                                                                                                    |               | 상품준비기간 : 주 | 문후 2✔ ✔ 일 |  |  |  |
| 발송정책 템플릿 기본설정                                                                                                    |               | □ 기본설정     |           |  |  |  |
| * 판매자님 계정에는 현재 기본 발송정책이 설정되어 있지 않습니다.<br>사용하실 발송정책 정보를 선택한 후 '발송정책 템플릿 기본설정' 을 설정해주시기 바랍니다.<br>* 판매고객님께서 설정하신 발송정보 기준으로 발송처리가 되지 않을 경우 페널티가 부과될 수 있으니<br>정확한 정보를 입력해 주시기 바랍니다. |               |            |           |  |  |  |
| 저장 취소                                                                                                    |               |            |           |  |  |  |

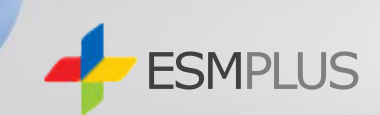

1. 배송정보설정 > 반품 정보 설정 >판매자 주소록 클릭하여 설정하기

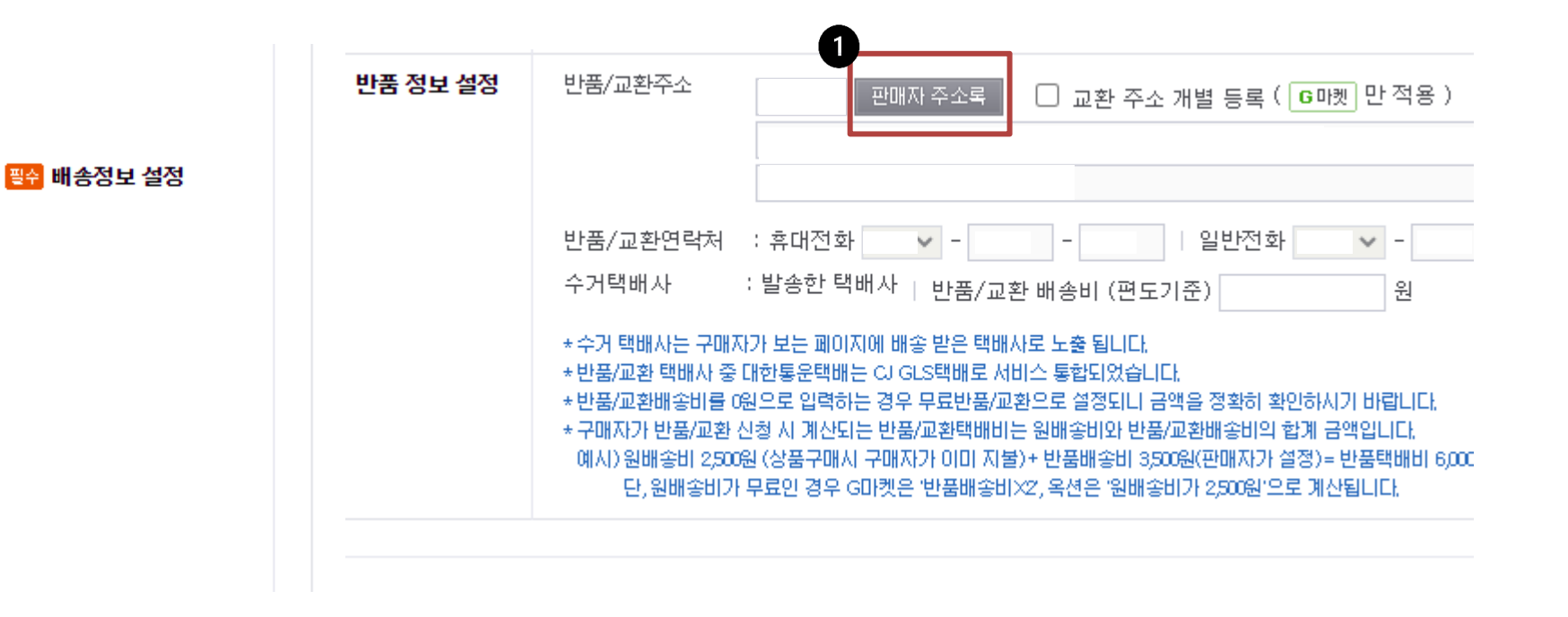

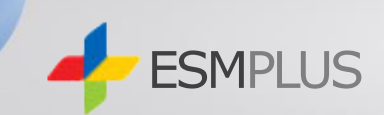

1. 배송정보설정 > 관리 클릭

|                         |          | 추가선택 🗌 방문수령 🗌 퀵서비스                                                                                                    |
|-------------------------|----------|----------------------------------------------------------------------------------------------------|
|                         | 🔛 배송비 설정 | 1. 출하지선택 선택하세요. 관리                                                                                                    |
| <mark>평주</mark> 배송정보 설정 |          | ▷ 선택된 주소:<br>┃<br>▷ 도서산간 추가배송비 설정 ( 제주도 및 그 부속 도서 원   도서지방 및 기타 산건                                                                                                    |
|                         |          | 2. 배송비 선택 ○ 묶음 배송비 ○ 상품별 배송비<br>* 옥션 도서신간 추가 배송비는 수량별 차등 설정이 불가하며, 주문시 1회만 부과됩니다.<br>* 조건부무료 배송비는 판매가격 기준으로 적용됩니다.<br>예시) (5만원 이상 구매시 조건부무료) 설정하면, 상품 판매가격 5만원 / 할인금액 5000원인 경우 : 무료배송<br>* <u>G9 상품으로 전환 또는 동시등록</u> 하려면 <b>'무료배송'</b> 혹은 무료배송 조건을 만족하는 <b>'조건부무료'</b> (선불)<br>등록 하셔야 합니다. |

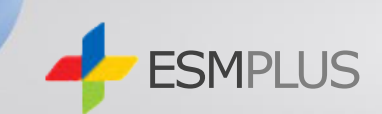

| 신규등록/수정 관   | 신규등록                                                                                                    |
|-------------|----------------------------------------------------------------------------------------------------|
| 필수 출하지명     | 3000 2                                                                                                    |
| 평수 주소       | 판매자 주소록                                                                                                    |
| 필수 전화번호     | -         -         -         -         -         -         -         -         -         -         -         -         -         -         -         -         -         -         -         -         -         -         -         -         -         -         -         -         -         -         -         -         -         -         -         -         -         -         -         -         -         -         -         -         -         -         -         -         -         -         -         -         -         -         -         -         -         -         -         -         -         -         -         -         -         -         -         -         -         -         -         -         -         -         -         -         -         -         -         -         -         -         -         -         -         -         -         -         -         -         -         -         -         -         -         -         -         -         -         -         -         -         -         -         -         -         - |
| 필수 묶음여부     | 배송비 중 가장 작은 값으로 부과 🗸 🗸                                                                                                    |
| 🗌 도서산간 추가 ! | 배송비 설정 제주 및 도서산간 해당 지역정보                                                                                                    |
| □ 기본출하지로 설정 |                                                                                                    |

1. 출하지명 : 3000

2. 판매자 주소록 클릭

3. 판매자 주소록 : 체크하여 선택

※ 주소록이 없을시 신규등록하여 선택하면 됩니다.

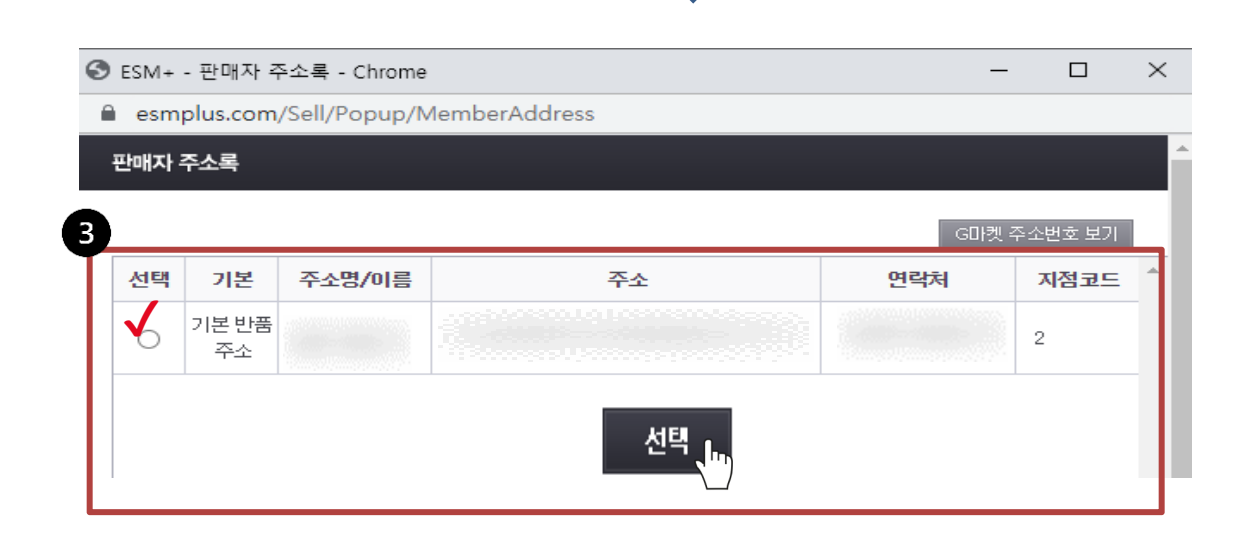

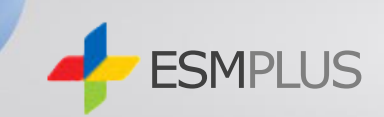

| 신규등록/수정 관리                                     | 신규등록                                                |  |  |
|------------------------------------------------|-----------------------------------------------------|--|--|
| 필수 출하지명                                        | 3000                                                |  |  |
| 필수 주소                                          | 21577         판매자 주소록                               |  |  |
| 공수 전화번호                                        | ····· - ····· · ····· · ····· · ····· · ····· ·     |  |  |
| <b>픚</b> 弁 묶음여부                                | 배송비 중 가장 작은 값으로 부과 🗸 배송비 중 가장 작은 값으로 부과 ( 🔒옥셴 만 적용) |  |  |
| ✔ 도서산간 추가 배송비 설정 제주 및 도서산간해당 지역정보              |                                                     |  |  |
| → 제주도 및 그 부속 도서 3000 원   도서지방 및 기타 산간지방 3000 원 |                                                     |  |  |
| ☐ 기본출하지로 설정       2       저장                   |                                                     |  |  |

1. 도서산간 추가 배송비 설정 -출하지명(3000)과 동일하게 입력

2. 저장 클릭

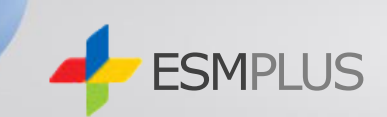

- 1. 출하지명 4000
- 2. 판매자 주소록 클릭하여 선택
- 3. 도서산간 추가 배송비 설정
  - 제주도 4000 , 도서지방 4000
- 4. 저장 클릭

| 신규등록              | 록/수정 관리             | 신규등록                                                 |
|-------------------|---------------------|------------------------------------------------------|
| 필수 🤮              | 출하지명                | 4000                                                 |
| 필수 르              | 주소                  | 2 판매자 주소록                                            |
| 필수 <mark>경</mark> | 전화번호                | -         -         프로 휴대전화         -         -      |
| 필수 북              | 붂음여부                | 배송비 중 가장 작은 값으로 부과 🗸 배송비 중 가장 작은 값으로 부과 ( 🔒 옥셴 만 적용) |
| ☑ 도사              | d산간 추가 b            | 배송비 설정 제주 및 도서산간 해당 지역정보                             |
| 나 저               | 주도 및 그 <sup>+</sup> | 부속 도서     4000     원   도서지방 및 기타 산간지방     4000     원 |
| <br>기본질           | 출하지로 설정             | 4                                                    |

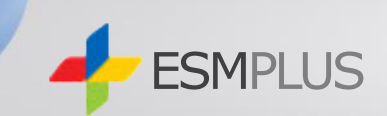

- 1. 출하지명 5000
- 2. 판매자 주소록 클릭하여 선택
- 3. 도서산간 추가 배송비 설정
  - 제주도 5000 , 도서지방 5000
- 4. 저장 클릭

| i | 신규등록/수정 관리           | 신규등록                                                 |  |  |  |
|---|----------------------|------------------------------------------------------|--|--|--|
|   | 필수 출하지명              | 5000                                                 |  |  |  |
|   | 필수 주소                | 2 판매자 주소록                                            |  |  |  |
|   | 필수 <mark>전화번호</mark> | -         -         -         -         -         -  |  |  |  |
| 3 | 필수 묶음여부              | 배송비 중 가장 작은 값으로 부과 💉 배송비 중 가장 작은 값으로 부과 ( 🔒 옥셴 만 적용) |  |  |  |
|   | 🛃 도서산간 추가 🛙          | 배송비 설정 이제주 및 도서산간 해당 지역정보                            |  |  |  |
|   | → 제주도 및 그 *          | 부속 도서 5000 원 도서지방 및 기타 산간지방 5000 원                   |  |  |  |
| ( |                      |                                                      |  |  |  |

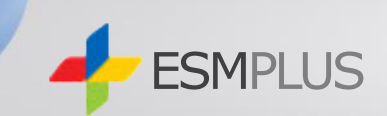

- 1. 출하지명 6000
- 2. 판매자 주소록 클릭하여 선택
- 3. 도서산간 추가 배송비 설정
  - 제주도 6000 , 도서지방 6000
- 4. 저장 클릭

| 신규등록/수정 관려    | 신규등록                                                 |
|---------------|------------------------------------------------------|
| 필수 출하지명       | 6000                                                 |
| 팔 주소          | 2 판매자 주소록                                            |
| 필수 전화번호       | -         -         -         -         -         -  |
| 필주 묶음여부       | 배송비 중 가장 작은 값으로 부과 💉 배송비 중 가장 작은 값으로 부과 ( 🔒 옥셴 만 적용) |
| ✔ 도서산간 추가     | 배송비 설정 제주 및 도서산간 해당 지역정보                             |
| →제주도 및 그      | 부속 도서 6000 원 도서지방 및 기타 산간지방 6000 원                   |
| <br>기본출하지로 설정 | 4                                                    |

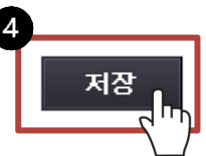

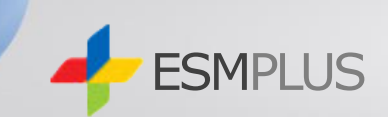

- 1. 출하지명 7000
- 2. 판매자 주소록 클릭하여 선택
- 3. 도서산간 추가 배송비 설정
  - 제주도 7000 , 도서지방 7000
- 4. 저장 클릭

| 신규등         | 록/수정 관리   | 신규등록                                                   |
|-------------|-----------|--------------------------------------------------------|
| 필수 🕯        | 출하지명      | 7000                                                   |
| 필수 :        | 주소        | 2<br>판매자 주소록                                           |
| 필수 ?        | 전화번호      | -     -     -     -     -                              |
| 3           | 묶음여부      | 배송비 중 가장 작은 값으로 부과 🔹 배송비 중 가장 작은 값으로 부과 ( 🔒 옥셴 만 적용)   |
| <b>ਂ</b> 도/ | 서산간 추가 비  | 배송비 설정 제주 및 도서산간 해당 지역정보                               |
| 나 저         | ∥주도 및 그 ⁵ | 부속 도서     7000     원     도서지방 및 기타 산간지방     7000     원 |
| <br>기본:     | 출하지로 설정   | 4                                                      |

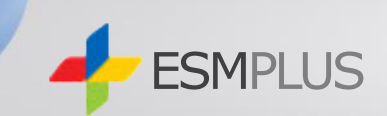

- 1. 출하지명 8000
- 2. 판매자 주소록 클릭하여 선택
- 3. 도서산간 추가 배송비 설정
  - 제주도 8000 , 도서지방 8000
- 4. 저장 클릭

| 신규등록/수정 관i                            | 신규등록                                                 |  |  |  |
|---------------------------------------|------------------------------------------------------|--|--|--|
| 필수 출하지명                               | 8000                                                 |  |  |  |
| 평준 주소                                 | 관매자 주소록                                              |  |  |  |
| 필수 전화번호                               | -     -     -     -     -     -                      |  |  |  |
| 필수 묶음여부                               | 배송비 중 가장 작은 값으로 부과 🗸 배송비 중 가장 작은 값으로 부과 ( 🗛 옥셴 만 적용) |  |  |  |
| ✔ 도서산간 추가                             | 배송비 설정 제주 및 도서산간 해당 지역정보                             |  |  |  |
| → 제주도 및 그                             | 부속 도서 8000 원 도서지방 및 기타 산간지방 8000 원                   |  |  |  |
| ····································· |                                                      |  |  |  |

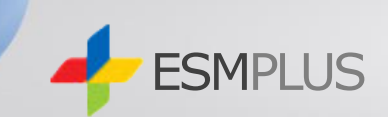

- 1. 출하지명 10000
- 2. 판매자 주소록 클릭하여 선택
- 3. 도서산간 추가 배송비 설정
  - 제주도 10000 , 도서지방 10000
- 4. 저장 클릭

| 1 | 신규등록/수정 관리                            | 신규등록                                                     |  |  |  |  |
|---|---------------------------------------|----------------------------------------------------------|--|--|--|--|
|   | 필수 출하지명                               | 10000                                                    |  |  |  |  |
|   | 평수 주소                                 | 관매자 주소록                                                  |  |  |  |  |
|   | 필수 <mark>전화번호</mark>                  | - · · · · · · · · · · ·                                  |  |  |  |  |
| 3 | 필수 묶음여부                               | 배송비 중 가장 작은 값으로 부과 🗸 배송비 중 가장 작은 값으로 부과 ( 🔒 옥셴 만 적용)     |  |  |  |  |
|   | ✔ 도서산간 추가 배송비 설정 제주 및 도서산간 해당 지역정보    |                                                          |  |  |  |  |
|   | → 제주도 및 그 북                           | 부속 도서     10000     원     도서지방 및 기타 산간지방     10000     원 |  |  |  |  |
| ( | ····································· |                                                          |  |  |  |  |

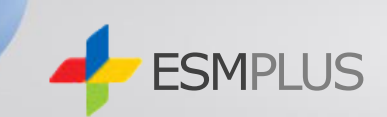

- 1. 출하지명 20000
- 2. 판매자 주소록 클릭하여 선택
- 3. 도서산간 추가 배송비 설정
  - 제주도 20000 , 도서지방 20000
- 4. 저장 클릭

| 신규등록/수정 관리    | 신규등록                                                 |
|---------------|------------------------------------------------------|
| 필수 출하지명       | 20000                                                |
| 필주 주소         | 2 판매자 주소록                                            |
| 필수 전화번호       | -         -         -         -         -         -  |
| 공 문주 묶음여부     | 배송비 중 가장 작은 값으로 부과 💉 배송비 중 가장 작은 값으로 부과 ( 🔒 옥셴 만 적용) |
| ✔ 도서산간 추가     | 배송비 설정 제주 및 도서산간 해당 지역정보                             |
| → 제주도 및 그     | 부속 도서 20000 원 도서지방 및 기타 산간지방 20000 원                 |
| <br>기본출하지로 설정 | 4                                                    |

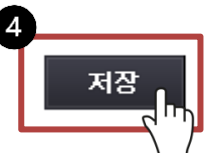

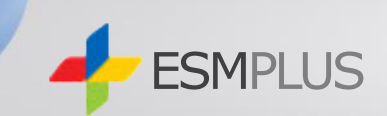

- 1. 출하지명 30000
- 2. 판매자 주소록 클릭하여 선택
- 3. 도서산간 추가 배송비 설정
  - 제주도 30000 , 도서지방 30000
- 4. 저장 클릭

| ł | 신규등록/수정 관리  | 신규등록                                                                         |
|---|-------------|------------------------------------------------------------------------------|
|   | 필수 출하지명     | 30000                                                                        |
|   | 팔 주소        | 2 판매자 주소록                                                                    |
|   | 필수 전화번호     | -         -         -         -         -                                    |
| 3 | 필수 묶음여부     | 배송비 중 가장 작은 값으로 부과 🗸 배송비 중 가장 작은 값으로 부과 ( 🔒 옥셴 만 적용)                         |
|   | 🔽 도서산간 추가 비 | 배송비 설정 제주 및 도서산간 해당 지역정보                                                     |
|   | → 제주도 및 그 북 | 루속 도서         30000         원         도서지방 및 기타 산간지방         30000         원 |
| ( | _ 기본출하지로 설정 | 4                                                                            |

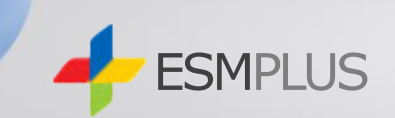

|    |                          | 신규등록/수정 관리  | 신규등록                                                                                                    |
|----|--------------------------|-------------|----------------------------------------------------------------------------------------------------|
| 1. | 출하지명 50000               | 필수 출하지명     | 50000                                                                                                    |
| 2. | 판매자 주소록 클릭하여 선택          |             | 2 판매자 주소록                                                                                                    |
| 3. | 도서산간 추가 배송비 설정           | 필수 주소       |                                                                                                    |
|    | - 제주도 50000 , 도서지방 50000 | 필수 전화번호     | -         -         -         -         -         -         -         -         -         -         -         -         -         -         -         -         -         -         -         -         -         -         -         -         -         -         -         -         -         -         -         -         -         -         -         -         -         -         -         -         -         -         -         -         -         -         -         -         -         -         -         -         -         -         -         -         -         -         -         -         -         -         -         -         -         -         -         -         -         -         -         -         -         -         -         -         -         -         -         -         -         -         -         -         -         -         -         -         -         -         -         -         -         -         -         -         -         -         -         -         -         -         -         -         -         -         - |
| 4. | 저장 클릭                    | 필수 묶음여부     | 배송비 중 가장 작은 값으로 부과 🗸 배송비 중 가장 작은 값으로 부과 ( 🔒옥셴 만 적용)                                                                                                    |
|    |                          | 🔽 도서산간 추가 비 | 배송비 설정 제주 및 도서산간 해당 지역정보                                                                                                    |
|    |                          | → 제주도 및 그 특 | 부속 도서 50000 원 도서지방 및 기타 산간지방 50000 원                                                                                                    |
|    |                          | 기본출하지로 설정   | 4                                                                                                    |
|    |                          |             | 저장                                                                                                    |

※ ESM(옥션,지마켓) 사이트 속도가 느려 설정하여도 바로 보여지지 않습니다. 시간이 지나면 확인 됩니다.

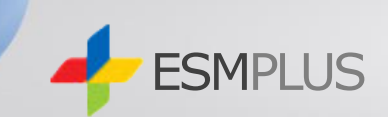

|    |                            | 신규등록/수정 관리                                       | 신규등록                                                                                                    |  |  |  |  |  |
|----|----------------------------|--------------------------------------------------|----------------------------------------------------------------------------------------------------|--|--|--|--|--|
| 1. | 출하지명 100000                | 필수 출하지명                                          | 100000                                                                                                    |  |  |  |  |  |
| 2. | 판매자 주소록 클릭하여 선택            |                                                  | 2 판매자 주소록                                                                                                    |  |  |  |  |  |
| 3. | 도서산간 추가 배송비 설정             | 핗수 주소                                            |                                                                                                    |  |  |  |  |  |
|    | - 제주도 100000 , 도서지방 100000 |                                                  |                                                                                                    |  |  |  |  |  |
|    |                            | 필수 전화번호                                          | -         -         -         -         -         -         -         -         -         -         -         -         -         -         -         -         -         -         -         -         -         -         -         -         -         -         -         -         -         -         -         -         -         -         -         -         -         -         -         -         -         -         -         -         -         -         -         -         -         -         -         -         -         -         -         -         -         -         -         -         -         -         -         -         -         -         -         -         -         -         -         -         -         -         -         -         -         -         -         -         -         -         -         -         -         -         -         -         -         -         -         -         -         -         -         -         -         -         -         -         -         -         -         -         -         -         - |  |  |  |  |  |
| 4. | 서상 클릭                      | 필수 묶음여부                                          | 배송비 중 가장 작은 값으로 부과 💉 배송비 중 가장 작은 값으로 부과 ( 🔒옥셴 만 적용)                                                                                                    |  |  |  |  |  |
|    |                            | ✔ 도서산간 추가 비                                      | · · · · · · · · · · · · · · · · · · ·                                                                                                    |  |  |  |  |  |
|    |                            | ▶ 제주도 및 그 부속 도서 100000 원   도서지방 및 기타 산간지방 100000 |                                                                                                    |  |  |  |  |  |

🔄 기본출하지로 설정

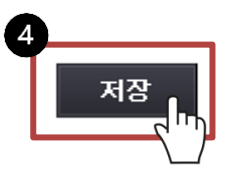

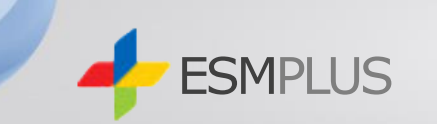

| 1. | 아토즈 홈페이지>오토샵 설정 |                   | 통합검                | 넘색 ▼ 검색어를                     | 입력하세요.    |                  |         |        | Q      |
|----|-----------------|-------------------|--------------------|-------------------------------|-----------|------------------|---------|--------|--------|
| 2. | 옥션,지마켓 정보 입력하여  | ≡ CATEGORY        | 보유 적립              | <b>a</b>                      | 공지사항      | 오토샵 설정           | 오토샵 리스트 | 엑셀주문하기 | 주문배송조회 |
|    | 옥션/지마켓 정보저장 클릭  | 판 매 사 메 뉴<br>공지사항 | <b>오토십</b><br>오툐샵을 | <b>F 정보 입력</b><br>사용하기 위한 오픈마 | 켓의 정보를 입력 | 력합니다.            |         |        |        |
|    |                 | 루그이바버 서택 루그       | 19I 0F0IEI         | 루 그 이 비밀버ㅎ                    | 옥션/지마켓 정. | 보 저장             |         | OFOIEI |        |
|    |                 | 옥선                |                    |                               | 옥션        | 1번 아이디           |         |        |        |
|    |                 |                   |                    |                               | 옥선        | 2번 아이디<br>3번 아이디 |         |        |        |
|    | 로그인방법 3가지 중     | 편한방법으로            | . 선택전              | 해 주세요!                        | 옥션옥션      | 4번 아이디<br>5번 아이디 |         |        |        |
|    |                 |                   |                    |                               | 지마켓       | 1번 아이디           |         |        |        |
|    |                 |                   |                    |                               | 지마켓       | 2번 아이디           |         |        |        |
|    |                 |                   |                    |                               | 지마켓       | 3번 아이디           |         |        |        |
|    |                 |                   |                    |                               | 지마켓       | 5번 아이디           |         |        |        |

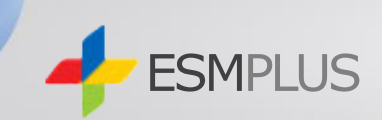

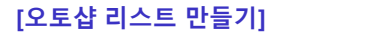

아토즈 모든 상품에 오토샵 리스트 넣기가 있습니다.

 검색된 전체상품 오토샵 리스트 넣기(품절,단종 제외) 클릭시 리스트에 추가 됩니다.

올릴 상품 골라 오토샵 리스트 넣어 주세요.

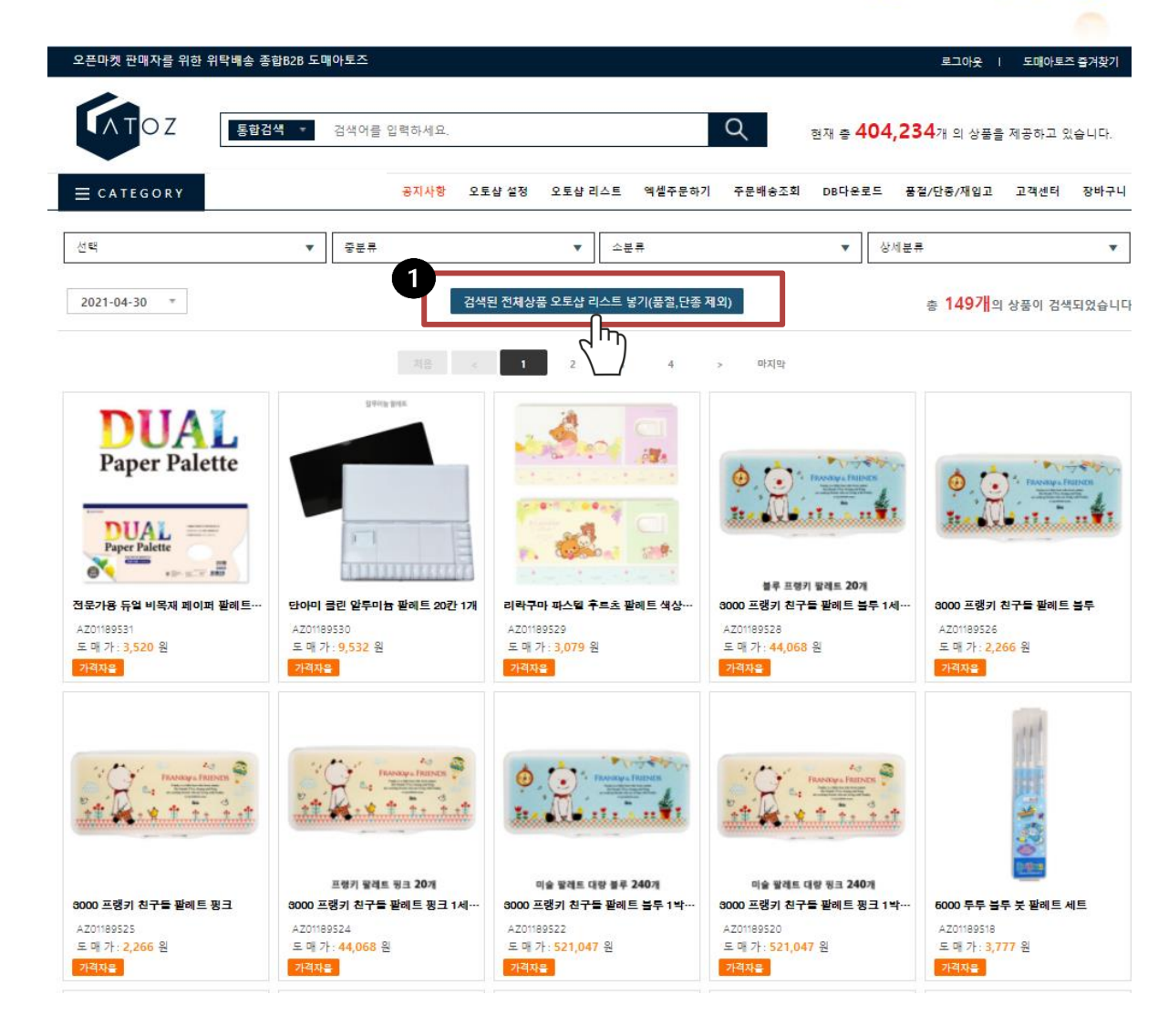

| - ESMP                                                 | LUS                                                                                           |                                                                      |                                                      |                                                                  |                                          |                            |                             |            |
|--------------------------------------------------------|-----------------------------------------------------------------------------------------------|----------------------------------------------------------------------|------------------------------------------------------|------------------------------------------------------------------|------------------------------------------|----------------------------|-----------------------------|------------|
|                                                        |                                                                                               |                                                                      | ę                                                    | 현재 총 <b>471,212</b> 개 의 상품                                       | 풍을 제공하고 있습니다.                            |                            | 처음이세요?                      |            |
|                                                        |                                                                                               | 통합검색 ▼                                                               | 검색어를 입력하세요.                                          |                                                                  | Q                                        | 상품:                        | <b>오도갑</b><br>등록통합관리솔루션     |            |
|                                                        | ≡ category                                                                                    | 보유 적립금:                                                              | 공지사항 오토샵 설정 오                                        | 토샵 리스트 엑셀주문하기                                                    | 주문배송조회 DB다운희                             | 로드 품절/단종/재입                | 고 고객센터 징                    | 바구니        |
|                                                        | 대분류                                                                                           | ▼ 중분류                                                                | •                                                    | 소분류                                                              | •                                        | 상세분류                       |                             | •          |
|                                                        | ○ ALL  ③ 정상  ○ 응                                                                              | 품절 🔿 단종                                                              | 최신등록순 🔷 많이 팔린순                                       | ○ 적게 팔린순 총                                                       | 17개의 상품이 검색되었습니                          | 니다. 검색된                    | 상품 리스트 에서 삭                 | াম         |
|                                                        | - 리스트에 담은 상품증에 체크한 마켓을 검<br>전부체크 11번가(1)<br>옥선(1) 옥선(2)<br>위메프(1) 위메프(2)<br>롯데온 구광            | 색합니다.<br>11번가(2) 11번가(2) 11번가(<br>옥선(3) 옥선(4)<br>위메프(3) 위메프(<br>스토어팜 | 3) 11번가(4)<br>옥선(5)<br>위메프(5)                        | SSG(1)     SSG       지마켓(1)     지마       위메프(6)     위메           | (2) SSG(3)<br>켓(2) 지마켓(3)<br>프(7) 위메프(8) | SSG(4)<br>지마켓(4)<br>위메프(9) | SSG(5)<br>지마켓(5)<br>위메프(10) |            |
|                                                        | <ul> <li>● 전체</li> <li>● 상품명 수정</li> <li>*상품명 변경시 저작권에 위배되는 브랜드명:</li> <li>상품코드 검색</li> </ul> | ◇ 상품명 미수정 *상품명을 수'<br>은 사용하면 안됩니다. (나쁜예: 나이키, 다이                     | 형하여 상품판매시 상품정보 및 지식/<br>이소, 구찌, 피부재생, 무농약, 세계최최<br>검 | 대산권 관련 문제가 발생될 수 있 <sup>4</sup><br>5, 욕설, 기타효능 등)<br>색 40개씩 보기 ▼ | 2며, 도매아토즈는 그에 대한 일체:<br>3                | 의 적임을 지지 않습니다.             |                             |            |
| 6                                                      |                                                                                               |                                                                      | 저음 <                                                 | 1 > 마지막                                                          |                                          |                            |                             |            |
| 선택삭제         체크롬           선택         상품코드         응답/ | 응록 마켓 등록하기 체크목록 마켓 저                                                                          | 거하기                                                                  | 상품명 > 변경된 상품명                                        |                                                                  |                                          | 도매가격                       | 담은날짜                        | 판매날짜       |
| 1번가(1) 11번가(2) 11번가(3) 11번가(4) 옥삼                      | 년(1) 옥션(2) 옥션(3) 옥션(4) 옥션(                                                                    | 5) 지마켓(1) 지마켓(2) 지마켓(3) 지미                                           | ▶켓(4) 지마켓(5) SSG(1) SSG(                             | 2) SSG(3) SSG(4) SSG                                             | (5) 롯데온 쿠팡 스토이                           | H팜 위메프(1) 위메프(2)           | 위메프(3) 위메프(4)               | 위메프(5) 위메프 |
| AZ01327675 0000                                        | 0250 여자 구두 하이힐 신발 여                                                                           | <u>성 펌프스힐 구두 에나멜9cm</u><br>                                          | >                                                    |                                                                  | 변경                                       | 11,990                     | 2022-05-31                  | -          |
| 1. 오토샵리                                                | 스트 > 2. 정상                                                                                    | > 3. 갯수선'                                                            | 택 > 4. 전처                                            | 체크 > 5.                                                          | 체크목록대                                    | 바켓 등록                      | 하기                          | 0          |
|                                                        | $\triangleright$                                                                              | 옥션or지마                                                               | 켓 체크하여                                               | 적용하기                                                             |                                          |                            |                             |            |
|                                                        | > 옥션,지마켓                                                                                      | 처음이용시 주                                                              | 각 5000개쓰                                             | 상품등록                                                             | 가능합니                                     | 다.                         |                             |            |

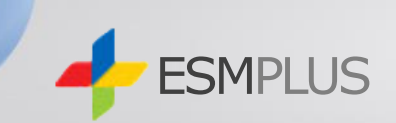

1. 옥션/지마켓>상품등록>판매가 설정

## 2. 마진률 설정

카테고리별 수수료는
 자동 포함되어 상품등록 됩니다.
 순수 마진률만 입력하세요.
 (부가세 별도)

-판매가 설정 1번~10번 설정 자유 입니다. 참고하여 설정해 주세요. 미설정시 2 마진률로 등록됩니다.

3. 설정저장 클릭

| 상          | 품 등 록                                          |                                                    | 자동 송?                          | 장입력   | 주 문      | 문       | 실시간 풀      | 동절/재입고/ <sup>7</sup> | 가격변경   | 전수감    | 검사 품절,재( |
|------------|------------------------------------------------|----------------------------------------------------|--------------------------------|-------|----------|---------|------------|----------------------|--------|--------|----------|
| 쿠팡         |                                                | 위메프                                                |                                | 티몬    | 11       | 1번가     | 옥          | ·션/지마켓               |        | 롯데온    | 스미       |
| 상품등        | 들록                                             |                                                    |                                |       |          |         |            |                      |        |        |          |
| 판매기        | F 설정                                           | 상품                                                 | 등록                             | 상품    | 품상세 Html | 넣기      |            |                      |        |        |          |
| * 마켓<br>   | 수수료는 키<br>가 설정 기본                              | -테고리 빌                                             | 별로 수수                          | 료가 발생 | 되며 프로그   | 그램이 지   | 동계산합니      | 다. 순수 마침             | 진률만 입  | ¦력하세요. | (마진에 대형  |
|            | 2                                              | 마?                                                 | 진률(%)                          |       | 치조 파매    | 71.71 4 | <u>~</u> 위 | - 다이크                | 3<br>* |        | 설정저장     |
|            |                                                |                                                    | 10                             |       | 지승 간에?   | ua li   | 012        |                      | - 2 0  |        |          |
| _판마        | ·가 설정 1번<br>공급기                                | <u>1</u><br>♥ 사용<br>ト격(도매기                         | 10<br>음하기<br>가격)               |       | 지종 전에    |         | 3          | 000                  | 원일     | 경우 마진( | 설정       |
| _판마<br>_판마 | 1가 설정 1번<br>공급기<br>1가 설정 2번                    | 1<br>♥ 사용<br>가격(도매기<br>1<br>♥ 사용                   | 10<br>응하기<br>가격)<br>응하기        | 1     | 지종 전에:   |         | 3          | 000                  | 원일     | 경우 마진( | 설정       |
| <br>       | 1가 설정 1번<br>공급기<br>1가 설정 2번<br>공급기             | 1<br>오 사용<br>나격(도매기<br>2<br>오 사용<br>나격(도매기         | 10<br>응하기<br>가격)<br>응하기<br>가격) | 1     | 지종 근데:   | ] ~     | 3          | 000                  | 원일     | 경우 마진( | 설정       |
| -판마        | 1가 설정 1번<br>공급기<br>1가 설정 2번<br>공급기<br>1가 설정 3번 | 년<br>♥ 사용<br>남격(도매기<br>♥ 사용<br>남격(도매기<br>1<br>♥ 사용 | 10<br>올하기<br>가격)<br>음하기<br>가격) | 30    | 이 1      | ] ~     | 3          | 000                  | 원일     | 경우 마진( | 설정       |

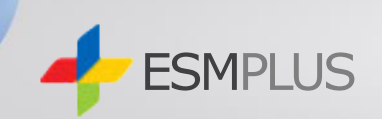

1. 옥션/지마켓 > 상품등록 > 상품등록>계정선택

## **할인설정** -- 할인 설정 자율적 설정하시기 바랍니다.

- 옥션,지마켓 사이트부담 지원할인 적용 ESM홈페이지>ESM+ 계정(ID)관리> 판매자정보관리에서 확인해 주세요!
- 제휴채널 등록여부 체크
   (다음,네이버 등 제휴채널에 등록됩니다)
- 5. 소비자상담 관련 전화번호 입력
- 6. 설정저장
- <u>7. 상품등록</u>

※ 동기화란? 오토샵 리스트 변경시 옥션/지마켓에 등록된 상품이 <mark>판매중지로</mark> 처리 됩니다.

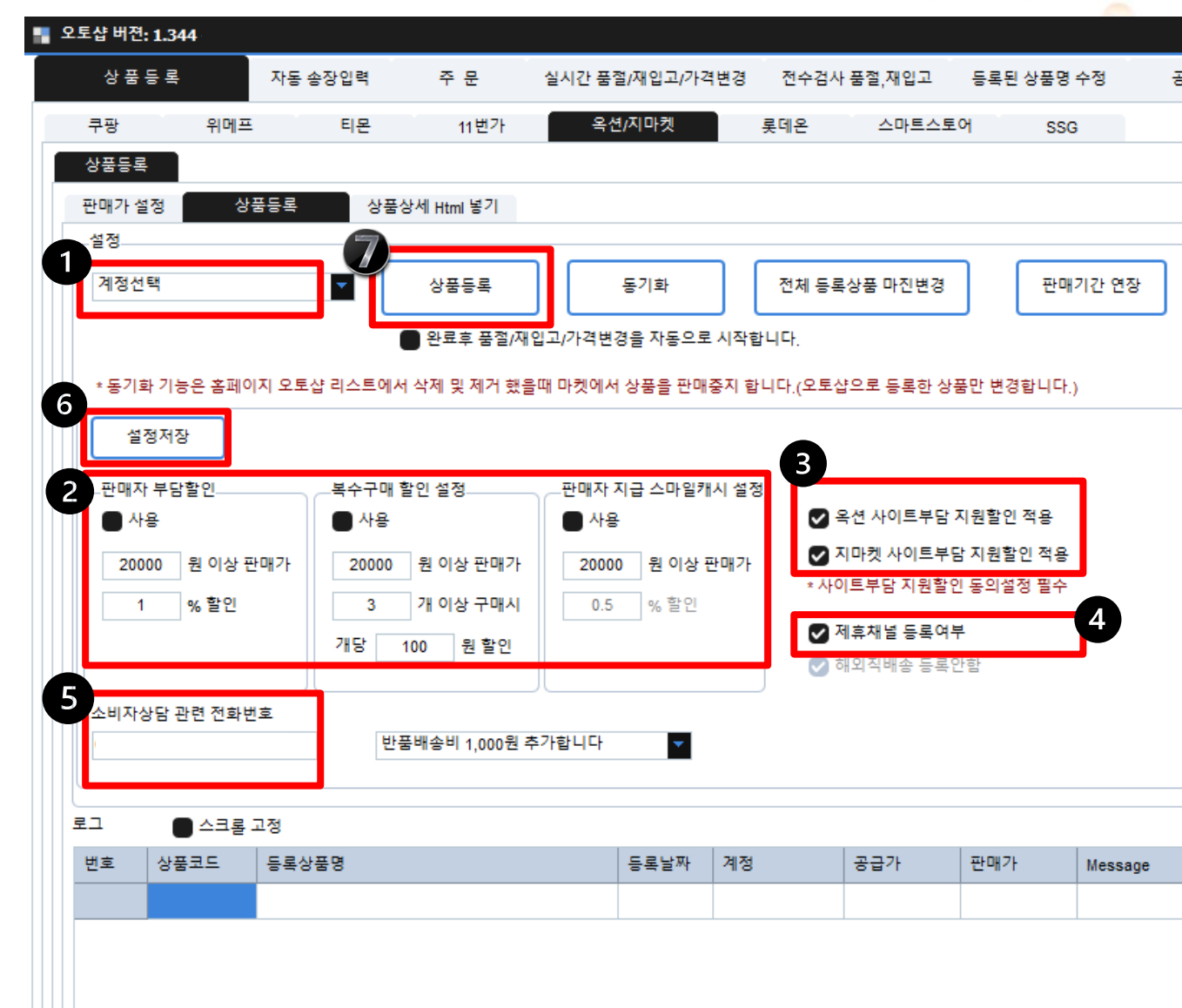

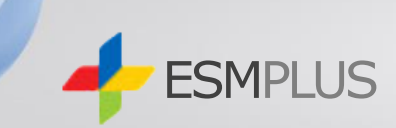

- 1. 품절/재입고/가격변경
- 시작 클릭시 등록된 상품 옥션/지마켓 연동되어 실시간 오토샵이 처리 합니다.

|   | 오토샵 버젼: 1.344 |                |                |               |               |                                  |
|---|---------------|----------------|----------------|---------------|---------------|----------------------------------|
|   | 상 품 등 록       | 자동             | 동 송장입력         | 주 문           | 실시간 품절/재입고/가격 | 변경 전수검사 품절,7                     |
| ļ | 쿠팡 위머         | 프              | 티몬             | 11 번가         | 옥션/지마켓        | 롲데온 스                            |
|   | 자동 품절,단종,재입고  | 2022-(<br>울니다. | 5-31 2370996 - | AZ01308197    | 20            | )22-05-31 <b>호</b><br>날짜 부터 다시하기 |
|   | 자동 도매가인상, 도매기 | ⊦인하<br>] 등록된   | 상품정보를 가져       | 취옵니다.(1500~20 | 100) 20<br>1  | )22-05-31 <b>모</b><br>날짜 부터 다시하기 |

● 공급사취소 기록이 한번이상 있는 상품 재입고 처리 안함

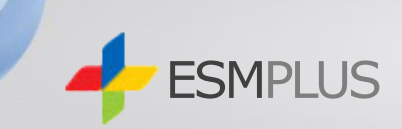

- 1. 자동 송장입력
- 2. ESM 자동 송장입력>시작

상품 발송시 **옥션/지마켓** 에 연동되어 자동송장 처리 됩니다.

| 📲 오토샵 버젼: 1.344                                   |            |             |                 |           |
|---------------------------------------------------|------------|-------------|-----------------|-----------|
| 상 품 등 록                                           | 자동 송장입력    | 주 문         | 실시간 품절/재입고/가격변경 | 전수검사 품절,지 |
| _ 쿠팡 자동 송장입력<br>♥ 정지                              | 97초 후에 정   | 보를 가져옵니다.   |                 |           |
| 티몬 자동 송장입력                                        | 147초 후에 중  | 정보를 가져옵니다.  |                 |           |
| 11 변가 자동 송장입력                                     | 160초 후에 장  | 정보를 가져옵니다.  |                 |           |
| · 제작 = 개정 단 가 · · · · · · · · · · · · · · · · · · | ☑ 계정(2)    | 🗸 계정(3) 🛛 🗸 | 계정(4)           |           |
| ESM 자동 송장입력                                       | 155초 후에 정  | 정보를 가져옵니다.  |                 |           |
|                                                   | 298초 후에 정. | 보를 가져옵니다.   |                 |           |

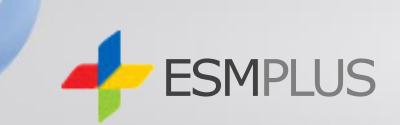

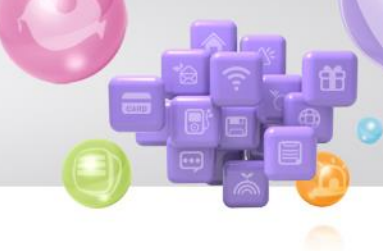

## 1. 옥션/지마켓>주문

날짜 선택하여 검색 클릭시
 결제완료건 확인 되어 주문 가능합니다.

| ్ | 지마켓 | ,옥션은 |
|---|-----|------|
|---|-----|------|

- 1. 회원가입한지 6개월경과,
- 2. 3개월동안 판매금액 500만원이상,
- 3. 판매건수 300건 이상,
- 4. 판매만족도 85% 이상시

**5개**의 복수아이디 생성가능합니다.

한번 생성된 복수아이디는 신청자격을 상실되어도 계속 사용 가능하오니 해당 개월동안 잘 관리하여 생성받으시기 바랍니다.

| 오토샵 버젼: 1.344 |         |     |      |                |         |          |
|---------------|---------|-----|------|----------------|---------|----------|
| 상 품 등 록       | 자동 송    | 장입력 | 주 문  | 실시간 품절/재입고/가격변 | !경 전수검사 | 품절,재입고 등 |
| 쿠팡            | 위메프     | 티몬  | 11번가 | 옥션/지마켓         | 롯데온     | 스마트스토어   |
| ● 결제완료        | ● 상품준비중 |     | 검색   |                |         |          |